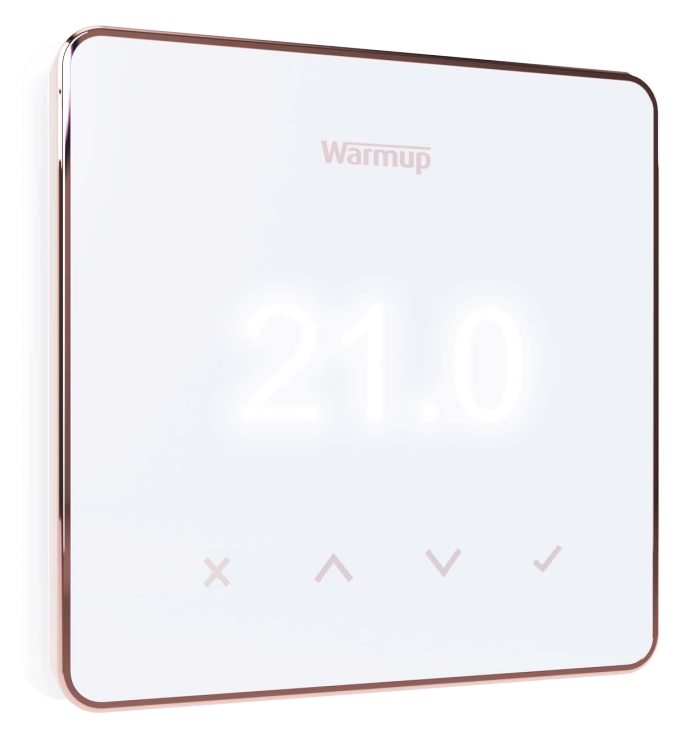

# Element

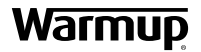

Uživatelská příručka

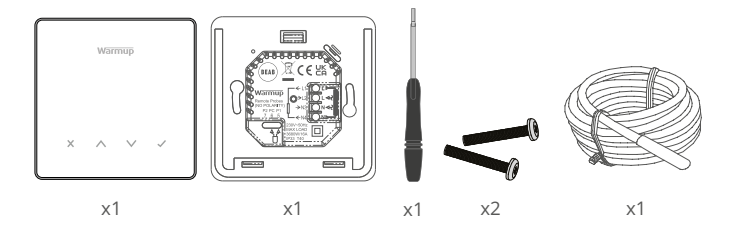

# Obsah

| Bezpečnostní informace            |
|-----------------------------------|
| Krok 1 - Instalace                |
| Krok 2 - Zapojení kabelů 4        |
| Tabulka 1.0 Použití termostatu5   |
| Krok 3 - Montáž termostatu 6      |
| Krok 4 - Počáteční nastavení7     |
| Vítejte v termostatu Element      |
| Jak rychle změnit teplotu         |
| Jak rychle změnit režim 8         |
| Vytápění                          |
| Jak nastavit program9             |
| Útlumová teplota9                 |
| Jak nastavit v manuálním režimu10 |
| Jak nastavit dočasné přepsání10   |
| Monitorování energie11            |
| SmartGeo11                        |
| Nastavení                         |
| Oznámení a chybové kódy14         |
| Řešení problémů14                 |
| Řešení problémů s WiFi15          |
| Technické informace16             |
| Záruka                            |

#### Bezpečnostní informace

- Termostat musí instalovat kvalifikovaný elektrikář. Vyžaduje stálé napájení střídavým napětím 230 V z obvodu chráněného proudovým chráničem RCD 30 mA nebo RCBO v souladu s platnými elektroinstalačními předpisy.
- Během instalace odpojte termostat od hlavního přívodu. Zajistěte, aby byly vodiče zcela zasunuty do svorek a zajištěny, volné prameny by měly být ořezány, protože by mohly způsobit zkrat.
- Termostat instalujte na místě s vhodnou cirkulací vzduchu. Neměl by být vedle okna/dveří, na přímém slunečním světle ani nad jiným zařízením, které vytváří teplo (např. radiátorem nebo televizorem).
- Zajistěte, aby vzdálenost mezi routerem a termostatem nebyla příliš velká. Tím zajistíte, že bezdrátové připojení nebude po instalaci podléhat problémům s dosahem nebo rušením.
- V případě instalace v koupelně MUSÍ být termostat namontován mimo zóny 0, 1 a 2. Pokud to není možné, musí být instalován v sousední místnosti a ovládat místnosti pouze pomocí podlahového čidla.
- Termostat a jeho obal nejsou hračky; nedovolte dětem, aby si s nimi hrály. Malé součásti a obal představují nebezpečí dávením nebo udušením.
- Termostat je vhodný pouze pro vnitřní použití. Nesmí být vystaven vlhkosti, vibracím, mechanickému zatížení nebo teplotám mimo stanovené hodnoty.
- Z bezpečnostních a licenčních důvodů (CE / UKCA) nejsou povoleny neoprávněné změny a / nebo úpravy termostatu.

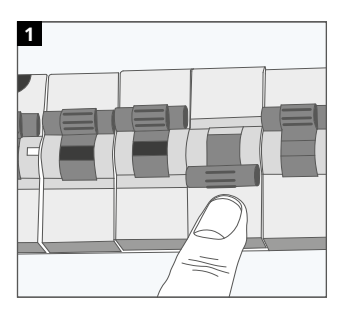

#### Krok 1 - Instalace

Odpojte termostat od síťového napájení.

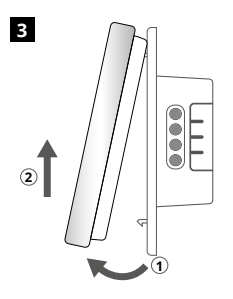

Uvolněte displej podle obrázku.

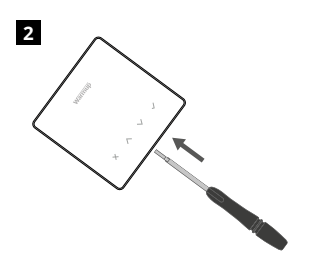

Odpojte displej od napájecí základny.

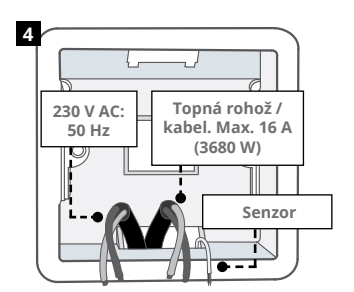

Nainstalujte elektrickou krabičku hlubokou 50 mm na preferované místo termostatu. Protáhněte vodiče (topná rohož / kabel, napájení a snímače) skrz krabičku a vše zapojte do svorek.

#### VAROVÁNÍ!

Termostat musí být nainstalován kvalifikovaným elektrikářem v souladu s aktuálním vydáním předpisů o elektroinstalaci.

POZNÁMKA: U zátěží nad 10 A by měl být průřez vodiče minimálně 2,5 mm<sup>2</sup>

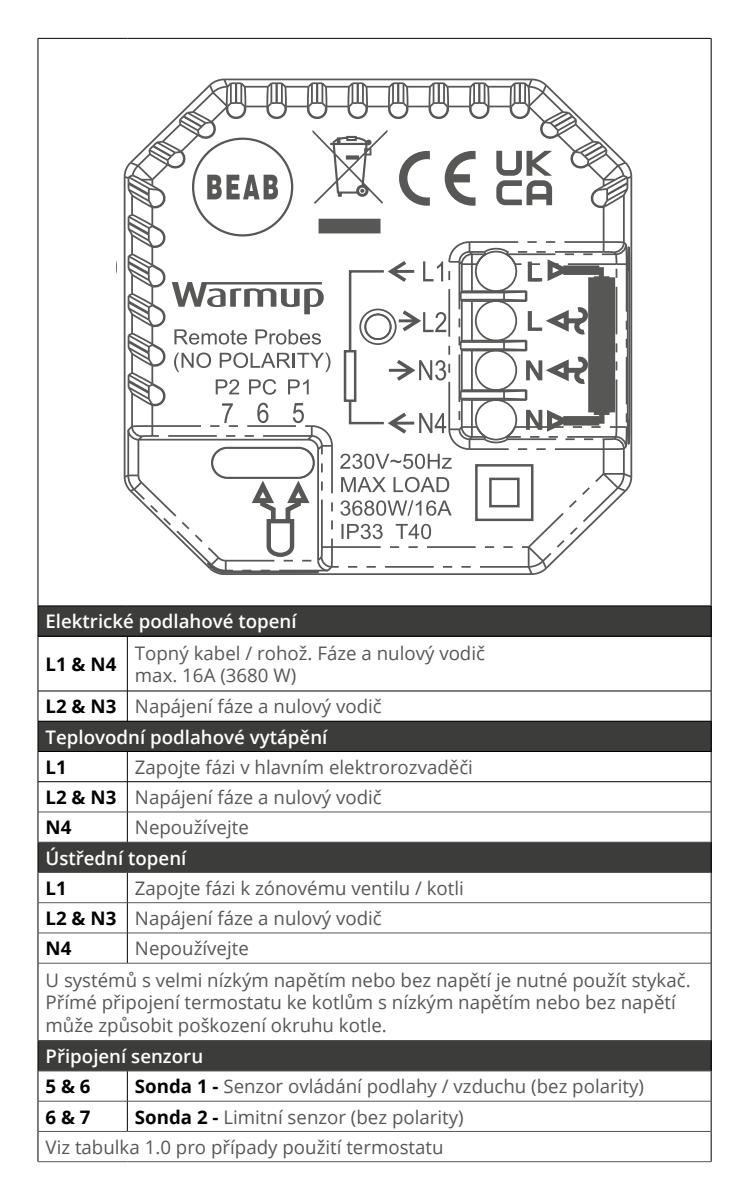

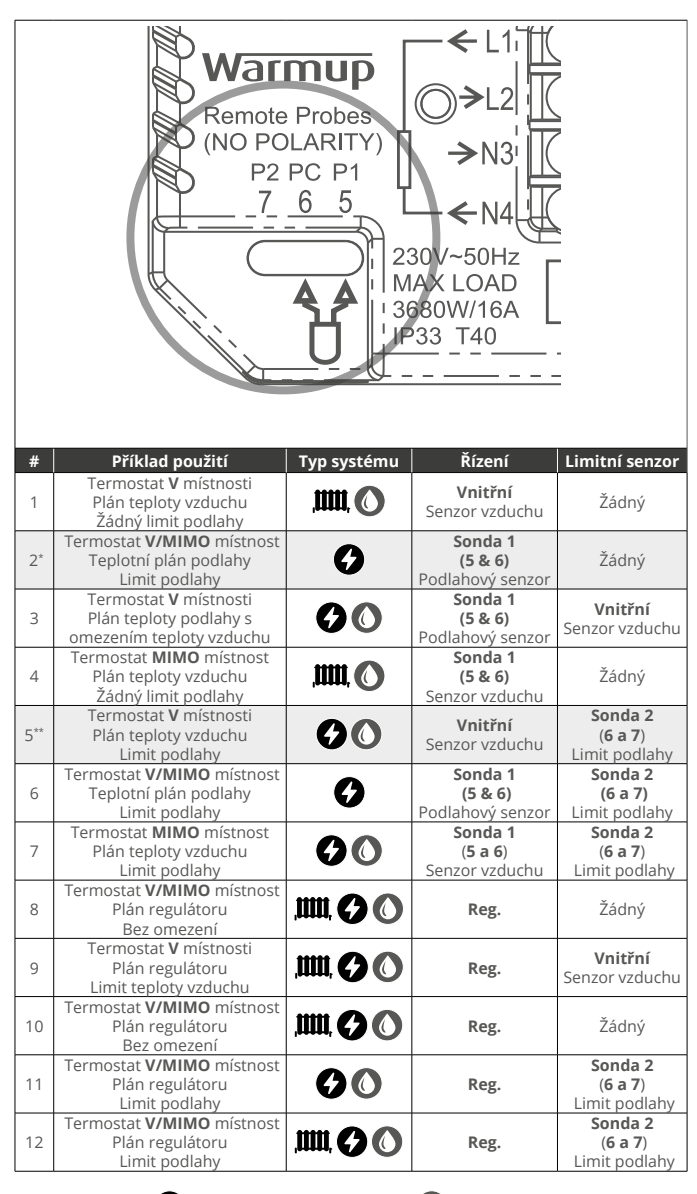

🛄, Konvenční 🕜 Elektrické podlahové topení 🚺 Teplovodní podlahové vytápění

2\* Doporučuje se, když je termostat MIMO vytápěnou místnost

5\*\* Doporučeno, když je termostat VE ve vytápěné místnosti

1

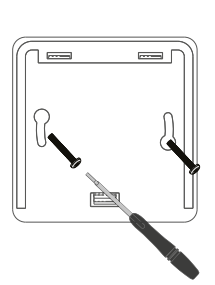

Vložte upevňovací šrouby do montážních otvorů základny a utáhněte.

| 2 | Γ |   | Wari | mup    |   |  |
|---|---|---|------|--------|---|--|
|   |   |   | 1.50 |        |   |  |
|   |   | × | ^    | $\sim$ | ~ |  |

Znovu nasaďte přední kryt, dokud neuslyšíte "cvaknutí". Obnovte napájení termostatu.

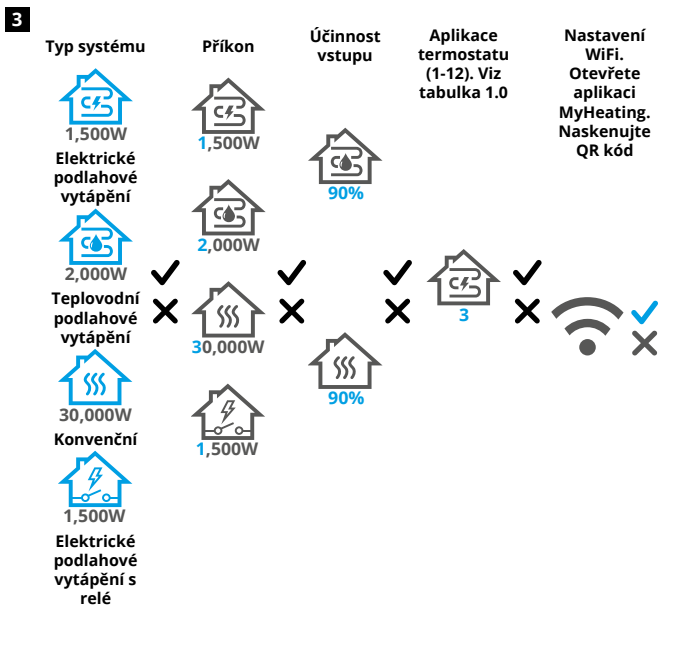

Při nastavování systému postupujte podle ikon na obrazovce.

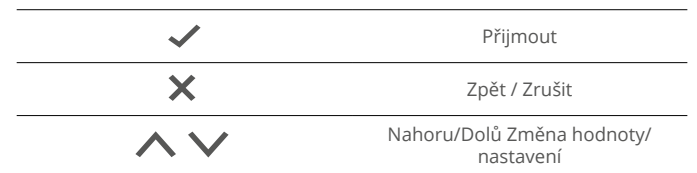

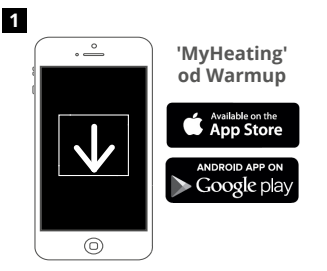

Stáhněte si aplikaci MyHeating.

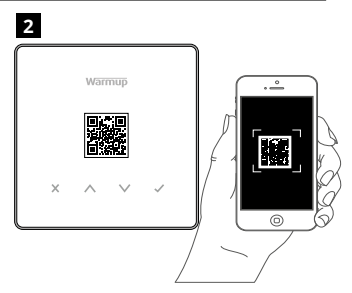

Otevřete aplikaci My Heating a naskenujte QR kód na ochranném krytu obrazovky termostatu nebo na zadní straně displeje. Nastavení dokončete podle pokynů v aplikaci.

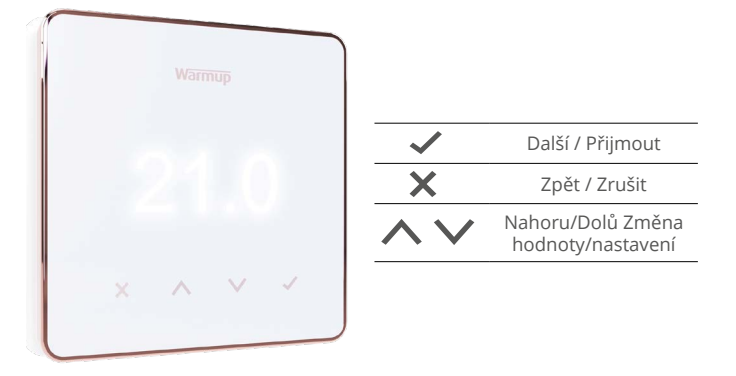

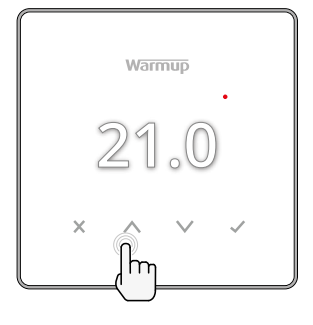

#### Jak rychle změnit teplotu

Zmáčkněte 🔨 / 💙 pro změnu cílové teploty.

Pokud je v režimu program, nastaví se dočasné přepsání teploty až do dalšího topného období. Viz "Jak nastavit dočasnou změnu teploty".

Pokud je v manuálním režimu , nastaví stálou cílovou teplotu. Viz "Jak nastavit do manuálního režimu"

Jakmile je cílová teplota nastavena nad aktuální teplotu podlahy/vzduchu, zobrazí se indikátor vytápění (•) v pravém horním rohu.

#### Jak rychle změnit režim

Volba režimu umožňuje změnu režimů vytápění z manuálního režimu, programového režimu nebo jednoduché vypnutí vytápění.

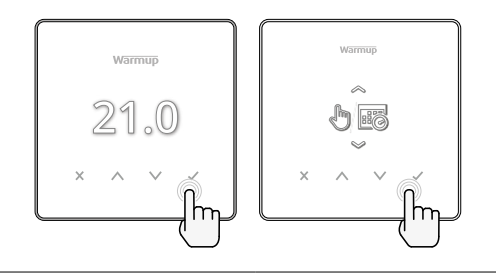

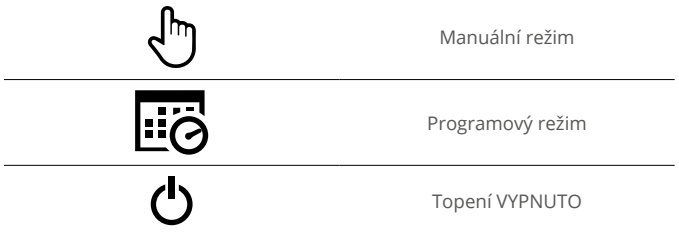

# Vytápění

#### Jak nastavit program

Nastavení programu znamená, že lze naprogramovat komfortní teploty v nastavených časech během dne. Dny lze programovat jednotlivě, všechny dny stejně nebo všední dny jako blok a víkendy jako blok.

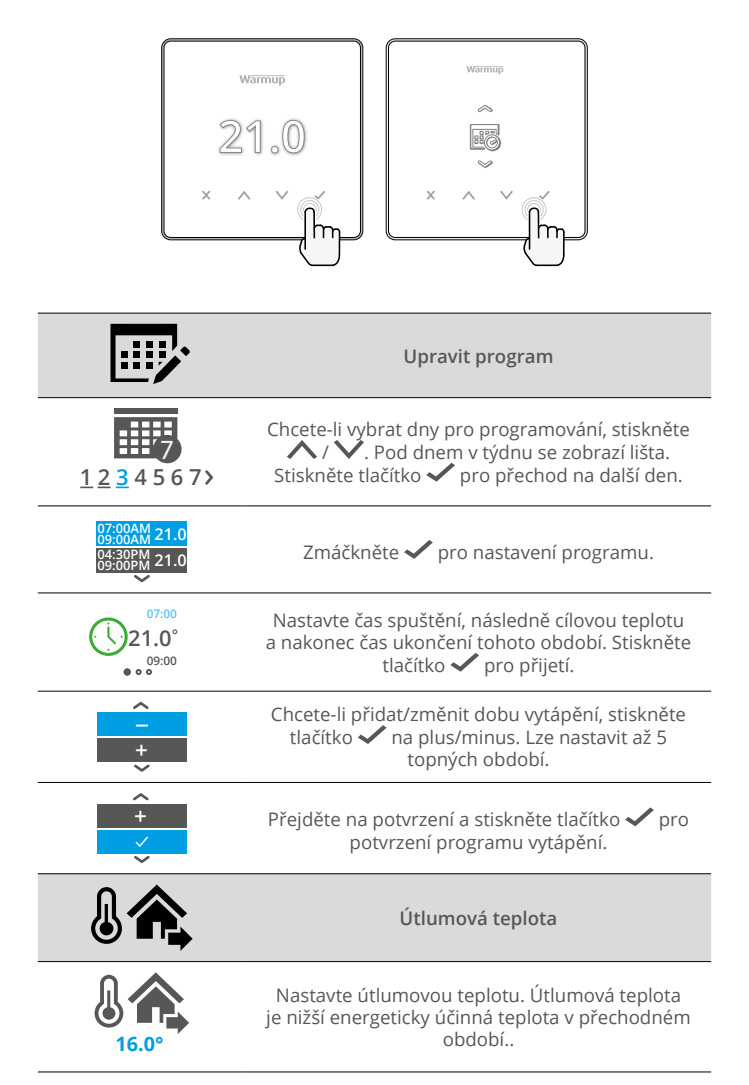

#### Jak nastavit v manuálním režimu

Nastavení do manuálního režimu znamená, že lze nastavit pevnou cílovou teplotu, které má termostat dosáhnout. Termostat bude tuto teplotu udržovat, dokud nebude zvolen jiný provozní režim nebo teplota.

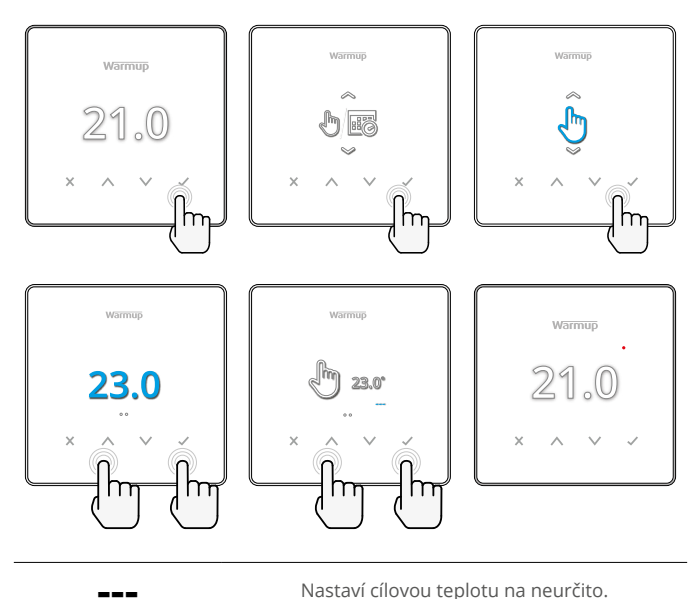

Nastavte dobu ručního režimu.

#### Jak nastavit dočasné přepsání

Nastavením dočasného přepisu se nastaví cílová teplota, která přepisuje aktuální program vytápění až do dalšího topného období nebo po nastavenou dobu.

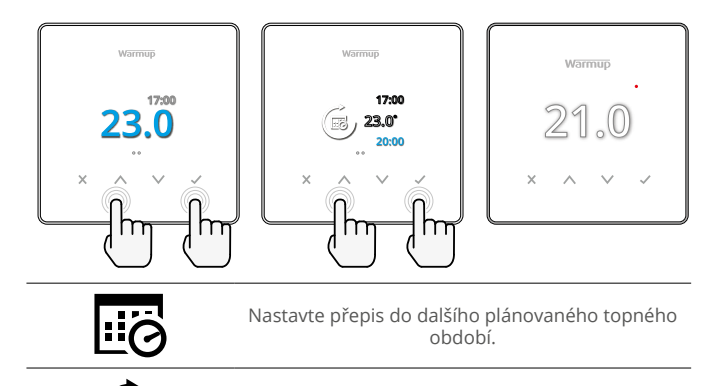

Nastavte dobu trvání přepisu.

# Monitorování energie

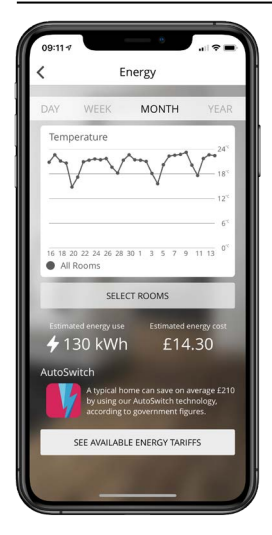

#### Jak funguje monitorování energie

Termostat se učí, jak používáte topný systém a jak dům reaguje na vytápění a počasí. Pomocí aplikace MyHeating bude monitorování energie zobrazovat množství energie spotřebované za určité časové období. To se vypočítá z výkonu systému vynásobeného účinností a dobou chodu.

Musí být zadán systémový výkon topného systému a v některých případech i účinnost. O tyto informace požádejte instalačního technika nebo výrobce systému

#### SmartGeo

| 09:10 <b>1</b>                         | WARMUP                                                                                                  | smart                                                     | * <b>-</b> |
|----------------------------------------|----------------------------------------------------------------------------------------------------|-----------------------------------------------------------|------------|
| Demo                                   | ton Kim                                                                                                 | 7                                                         |            |
| Smart(<br>SmartGe<br>tempera<br>needed | Seo <sup>™</sup> Active<br>to <sup>™</sup> has calculated<br>ture so this location<br>and always runnin | I the most efficient<br>on is warm when<br>g efficiently. |            |
| Daily u<br>130 kWł                     | isage<br>n £14.3                                                                                        | 10                                                        | +          |
| Bathro                                 | oom                                                                                                    |                                                           |            |
| Targetin                               | g 18.3 <sup>×</sup>                                                                                     | 25 (                                                      | ) °C       |

#### Jak SmartGeo funguje

SmartGeo je jedinečná technologie vyvinutá společností Warmup a zabudovaná do aplikace MyHeating, která využívá pokročilý algoritmus k pochopení nejúčinnějšího nastavení vytápění.

Funguje automaticky; učí se zvyklosti a polohu uživatele prostřednictvím komunikace s chytrým telefonem na pozadí a snižuje teplotu, když je uživatel pryč a zvyšuje ji až na ideální komfortní teplotu v době příchodu uživatele domů.

Smartgeo bude fungovat, když je termostat v režimu programu nebo manuálního chodu. Ve výchozím nastavení je vypnutá. K zapnutí funkce SmartGeo použijte aplikaci MyHeating.

# Nastavení

| ,                 | warmup<br>21.0<br>· ^ ~ junt<br>k                                                                                                    |  |  |
|-------------------|----------------------------------------------------------------------------------------------------|--|--|
|                   | Datum a čas                                                                                                    |  |  |
| 6-5-2021<br>13:00 | Nastavení aktuálního data a času.<br>Stisknutím tlačítka 🗸 začnete, stisknutím tlačítka<br>🔨 / 🗸 změníte datum/čas. Stisknutím tlačítka<br>🗸 potvrďte. |  |  |
|                   | Aplikace termostatu                                                                                                    |  |  |
| GF<br>3           | Viz tabulka 1.0 Aplikace termostatu.<br>Stiskněte ⚠️ / ✔ pro změnu aplikace. Stiskněte<br>tlačítko ✔ pro potvrzení                                     |  |  |
| 10K               | Změna typu řídicí sondy 1 <b>(5 a 6)</b> .<br>Nastavte čidlo na hodnoty mezi 5, 10, 12, 15, 100K.                                                      |  |  |
| 10K               | Změna limitu řídící sondy 2 <b>(6 a 7).</b><br>Nastavte čidlo na hodnoty mezi 5, 10, 12, 15, 100K.                                                     |  |  |
| 35.0°             | Nastavit limit teploty vzduchu                                                                                                    |  |  |
| 35.0°             | Nastavit limit teploty podlahy                                                                                                    |  |  |
| -Ò                | Nastavit jas displeje                                                                                                    |  |  |
|                   | Nastavit aktivní jas                                                                                                    |  |  |
| 2                 | Jas v pohotovostním režimu                                                                                                    |  |  |
| 2                 | Jas v nočním pohotovostním režimu                                                                                                    |  |  |

| Ø           | Změnit barvu pozadí domovské obrazovky                                                                                                    |  |  |
|-------------|----------------------------------------------------------------------------------------------------|--|--|
|             | Vyberte barvu pozadí.                                                                                                    |  |  |
|             | Funkce otevřeného okna                                                                                                    |  |  |
| ×           | Funkce detekce otevřených oken je navržena<br>tak, aby vypínala vytápění a šetřila energii, když<br>termostat zjistí, že bylo otevřeno okno nebo dveře. |  |  |
|             | Zámek displeje                                                                                                    |  |  |
|             | Zapněte zámek displeje.                                                                                                    |  |  |
| 0000        | Nastavení kódu zámku displeje.                                                                                                    |  |  |
| G           | Vypněte zámek displeje.                                                                                                    |  |  |
| ·•          | WiFi                                                                                                    |  |  |
| X           | Nastavení WiFi                                                                                                    |  |  |
|             | Otevřete aplikaci MyHeating a naskenujte QR kód<br>na zadní straně displeje termostatu a dokončete<br>nastavení WiFi.                                   |  |  |
| ٥           | Obnovení továrního nastavení                                                                                                    |  |  |
| <b>⊘</b> ×∕ | Tovární nastavení vymaže všechna nastavení a<br>obnoví výchozí nastavení termostatu.                                                                    |  |  |

# Oznámení a chybové kódy

| $\bigcirc$ | Je třeba nastavit datum<br>a čas.                                         |          | Topení vypnuto                                                                                   |
|------------|---------------------------------------------------------------------------|----------|--------------------------------------------------------------------------------------------------|
|            | Byla spuštěna funkce<br>otevřeného okna.                                  |          | Displej uzamčen                                                                                  |
| Ċ          | Dočasné přepsání<br>povoleno                                              | 2 -      | Chyba snímače P2 (6 a 7)                                                                         |
| R.         | Povolený prázdninový<br>režim<br>(Nastavuje se v aplikaci<br>MyHeating)   |          | Čidlo P1 (5 a 6) není<br>připojeno / je poškozeno<br>nebo je závada snímače<br>vnitřního vzduchu |
|            | Ochrana proti mrazu<br>povolena<br>(Nastavuje se v aplikaci<br>MyHeating) | <u>;</u> | WiFi není nastavena                                                                              |

# Odstraňování problémů

| Displej je prázdný                                  | Napájení                                            | (Nutný elektrikář) Elektrikář musí ověřit,<br>zda je termostat napájen a zda je správně<br>zapojen.                                                                                                    |  |  |
|-----------------------------------------------------|-----------------------------------------------------|----------------------------------------------------------------------------------------------------|--|--|
|                                                     | Kontrola<br>(5 a 6) / Chyba<br>snímače<br>vpitřního | <ol> <li>Podívejte se na tabulku 1.0 a ujistěte<br/>se, že byla vybrána správná aplikace<br/>termostatu.</li> </ol>                                                                                                    |  |  |
|                                                     | vzduchu                                             | 2. (Nutný elektrikář) Elektrikář ověří,                                                                                                    |  |  |
| 2 🦺                                                 | Chyba limitu<br>snímače (6 a 7)                     | zda bylo člalo správne zapojeno. Pokud<br>je zapojeno správne zmusí elektrikář<br>zkontrolovat odpor čidla pomocí<br>multimetru. Při teplotách mezi 20 °C a 30 °C<br>by měl být odpor čidla naměřen v rozmezí 8<br>až 12 K ohmů.                                                                                                    |  |  |
|                                                     |                                                     | Pokud elektrikář zjistí závadu a termostat<br>se nachází ve vytápěné místnosti, pak jej lze<br>nastavit do režimu "Vzduch".                                                                                                    |  |  |
|                                                     |                                                     | Nastavení do režimu "snímaní teploty<br>vzduchu" viz tabulka 1.0 Použití termostatu.                                                                                                    |  |  |
|                                                     |                                                     | Pokud "" zůstává i po nastavení do<br>režimu snímání teploty vzduchu bude nutné<br>termostat vyměnit.                                                                                                    |  |  |
| Topení se zapíná<br>dříve, než je<br>naprogramováno | Adaptivní<br>učení (brzký<br>start) Zapnuto         | Adaptivní učení (Včasný start) využije<br>historická data vytápění/chlazení pro danou<br>denní dobu, historické venkovní teploty a<br>předpovědi venkovních teplot k určení doby<br>zahájení vytápění pro dosažení komfortní<br>teploty na začátku komfortního období.<br>Funguje pouze v programovém režimu.                                                                         |  |  |
| Symbol chyby WiFi                                   | WiFi není<br>nastavena                              | <ol> <li>Stáhněte si a otevřete aplikaci MyHeating</li> <li>Odpojte termostat od zdi</li> <li>Naskenujte QR kód na zadní straně<br/>displeje</li> <li>Umístěte termostat zpět na zeď a<br/>zapněte jej</li> <li>Termostat bude v režimu párování po<br/>dobu 1 minuty. Aplikace by se měla<br/>automaticky připojit k telefonu</li> <li>Postupujte podle pokynů v aplikaci</li> </ol> |  |  |
|                                                     | WiFi odpojena                                       | Postupujte podle výše uvedeného kroku a<br>zkuste se znovu připojit k síti Wi-Fi.                                                                                                    |  |  |
|                                                     |                                                     | Pokud se termostatu stále nedaří připojit,<br>přečtěte si část Řešení problémů s WiFi.                                                                                                    |  |  |
| Ikona hodin                                         | Čas a datum<br>nejsou<br>nastaveny                  | Připojte termostat k síti WiFi nebo nastavte<br>čas a datum v nabídce nastavení.                                                                                                    |  |  |

# Řešení problémů s WiFi

Než začnete postupovat podle níže uvedeného průvodce řešením problémů, zkontrolujte následující:

- 1. Heslo je chráněno WPA2.
- Router je nastaven na pásmo 2,4 GHz. (802.11 b, g, n, b / g smíšené, b / g / n smíšené)

**POZNÁMKA:** Chcete-li změnit kteroukoli z výše uvedených položek, přečtěte si příručku k routeru.

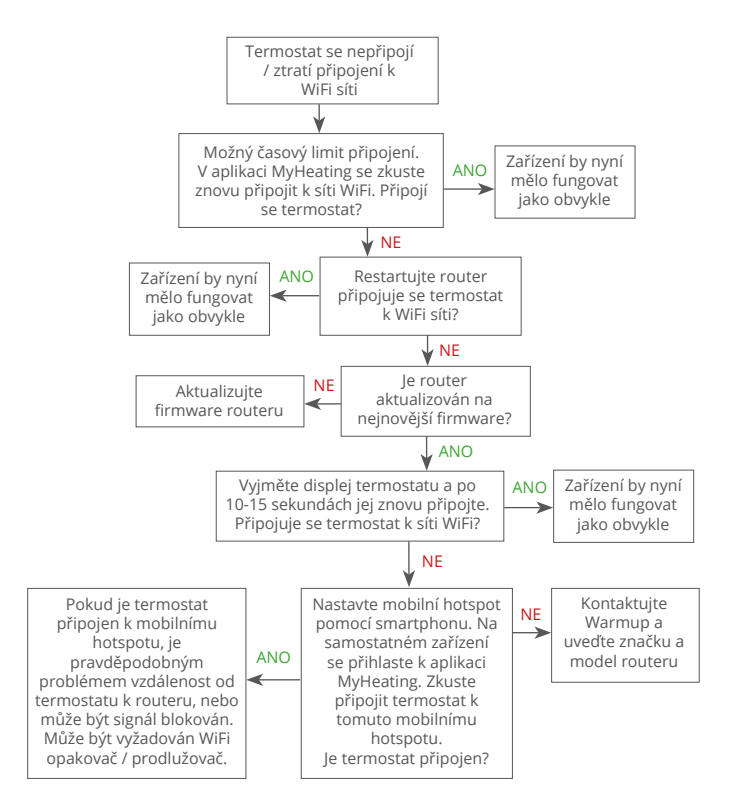

| Model                                | RSW-01-XX-YY                                                                                                    |
|--------------------------------------|----------------------------------------------------------------------------------------------------|
| Provozní napětí                      | 230 V AC: 50 Hz                                                                                                    |
| Třída ochrany                        | Třída II 🔲                                                                                                    |
| Max. zatížení                        | 16A (3680 W)                                                                                                    |
| Jmenovité impulzní napětí            | 4000V                                                                                                    |
| Automatická akce                     | 100 000 cyklů                                                                                                    |
| Odpojení znamená                     | Тур 1В                                                                                                    |
| Stupeň znečištění                    | 2                                                                                                    |
| Max. teplota okolí                   | 0 - 40°C                                                                                                    |
| Relativní vlhkost                    | 80%                                                                                                    |
| Stupeň krytí IP                      | IP33                                                                                                    |
| Rozměry (smontované)                 | 90 x 115 x 39 mm                                                                                                    |
| Velikost obrazovky                   | 3,5 palce                                                                                                    |
| Senzory                              | Vzduch a podlaha (okolní prostředí)                                                                                                    |
| Typ senzoru                          | NTC10k 3 m dlouhý (lze prodloužit až na<br>50m)                                                                                                    |
| Provozní frekvence                   | 2401 - 2484MHz                                                                                                    |
| Max. vysílaný vysokofrekvenční výkon | 20dBm                                                                                                    |
| Hloubka instalace                    | Doporučeno: 50 mm hluboká krabička<br>Minimum: 35 mm hluboká krabička                                                                                            |
| Kompatibilita                        | Elektrické, vodní podlahové topení. Max.<br>16A (3680W) Systémy ústředního vytápění<br>(kombinované a systémové kotle se<br>spínačem pod napětím, vstup 230V AC) |
| Třída Er-P                           | IV                                                                                                    |
| Záruka                               | 12 let                                                                                                    |
| Schválení                            | BEAB                                                                                                    |

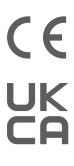

POZNÁMKA: Společnost Warmup plc tímto prohlašuje, že rádiové zařízení typu RSW-01-XX-YY odpovídá směrnici RED 2014/53 / EU a předpisům o rádiových zařízeních z roku 2017. Prohlášení o shodě Ize nahlédnout naskenováním QR kódu nebo návštěvou

www.literature.warmup.co.uk/doc/element.

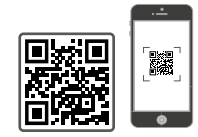

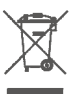

#### Pokyny pro likvidaci.

Zařízení nelikvidujte společně s běžným domovním odpadem! Elektronické zařízení musí být likvidováno na místních sběrných místech pro odpadní elektronická zařízení v souladu se směrnicí o odpadních elektrických a elektronických zařízeních.

### Záruka

Společnost Warmup plc zaručuje, že tento výrobek bude při běžném používání a servisu po dobu dvanácti (12) let od data zakoupení spotřebitelem, pokud je nainstalován s topným kabelem/rohoží Warmup, bez vad v dílenském zpracování nebo materiálech.

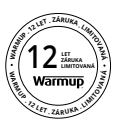

Pokud se během záruční doby zjistí, že je výrobek vadný, Program Warmup jej podle vlastního uvážení opraví nebo vymění. Pokud je produkt vadný, prosím buď;

Vraťte jej s prodejním dokladem nebo jiným dokladem o nákupu na místo, kde byl zakoupen, nebo

kontaktujte Warmup. Společnost Warmup určí, zda by měl být produkt vrácen nebo vyměněn.

Dvanáctiletá (12) záruka platí pouze pokud je produkt registrován u Warmup do 30 dnů po nákupu. Registraci lze provést online na www.warmup.cz

Tato záruka se nevztahuje na náklady na demontáž nebo opětovnou instalaci a neplatí, pokud Warmup prokáže, že závada nebo nesprávná funkce byla způsobena nedodržením pokynů v příručce, nesprávnou instalací nebo poškozením, ke kterým došlo, když byl produkt v držení spotřebitele. Výhradní odpovědnost společnosti Warmup spočívá v opravě nebo výměně produktu za podmínek uvedených výše. Pokud je termostat nainstalován s topným kabelem/rohoží od jiného výrobce než od společnosti Warmup, bude na něj platit tříletá (3) záruka. Tato záruka se nevztahuje na žádný související software, jako jsou aplikace nebo portály.

WARMUP NENESE ŽÁDNOU ODPOVĚDNOST ZA ZTRÁTU NEBO POŠKOZENÍ JAKÉHOKOLIV DRUHU, VČETNĚ NÁHODNÉHO NEBO ZA NÁSLEDNÉ ŠKODY VYPLÝVAJÍCÍ, PŘIMO NEBO NEPŘÍMO, Z JAKÉHOKOLI PORUŠKI ŽÁRUKY, VÝSLOVNĚ NEBO PŘEDPOKLÁDANÉ, NEBO JAKÉKOLI JINÉ PORUCHY TOHOTO PRODUKTU. TATO ZÁRUKA JE POUZE VÝSLOVNOU ZÁRUKOU FIRMY WARMUP, KTERÁ TENTO PRODUKT VYROBÍ. TRVÁNÍ JAKÝCHKOLI PŘEDPOKLÁDANÝCH ZÁRUK, VČETNĚ ZÁRUK PRODEJNOSTI A VHODNOSTI PRO KONKRĚTNÍ ÚČEL, JE TÍMTO OMEZENO NA DOBU TRVÁNÍ TÉTO DVANÁCTILETÉ ZÁRUKY.

Tato záruka nemá vliv na zákonná práva.

# Warmup

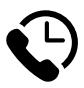

# Warmup CZ

www.warmup.cz cz@warmup.com **T:** 420 228 880 520

# Warmup plc

www.warmup.co.uk uk@warmup.com T: 0345 345 2288 F: 0345 345 2299

# Warmup GmbH

www.warmupdeutschland.de de@warmup.com T: 008000 - 345 0000 F: 04431 - 948 70 18

Warmup plc = 704 Tudor Estate = Abbey Road = London = NW10 7UW = UK Warmup GmbH = Ottostraße 3 = 27793 Wildeshausen = DE